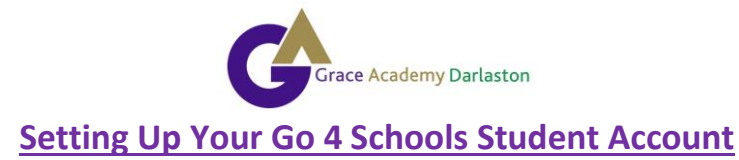

Before you can access your Go4Schools account, you will need to set a password. Follow these steps:

- 1. Go to the Go4Schools Student Portal: <u>https://www.go4schools.com/students/Login.aspx?rurl=https%3a%2f%2fwww.go4schools.com%2fst</u> <u>udents%2fdefault.aspx%3fnla%3d0</u>
- 2. Select 'first time user'.

|                                                                                                    |                                                          | GO 4 STUDENTS      |
|----------------------------------------------------------------------------------------------------|----------------------------------------------------------|--------------------|
|                                                                                                    |                                                          | Student home Login |
| Welcome!<br>This is the GO 4 Schools login page<br>for Students<br>In order to login, you will need to use the email<br>address that your school holds for you. | Email address:<br>Password:<br>Remember my email address |                    |
| forgotten your password, you can request a<br>password reset email using the First-time User?<br>and Forgotten your Password? links.                            | Sign in                                                  |                    |
| If you are having problems logging on, please contact your school.                                                                                              | First-time User?<br>Forgotten your Password?             |                    |

3. Enter your school email address in the box.

| _            |                                                                                                    |
|--------------|----------------------------------------------------------------------------------------------------|
| lo<br>t      | First-time User?                                                                                                    |
| <br> <br> 25 | If you haven't logged on to GO 4 Students before, type your email address and click the "new password" button.                                                                          |
| е            | Email address:                                                                                                    |
| h<br>t       | Please note, if you are having problems with your password please contact your school. For<br>Data Protection reasons we are unable to divulge or set passwords for students ourselves. |
| 10           | New password Cancel                                                                                                    |
| 10           | uses GO 4 Schools, they can add the GO 4 Schools mobile app to make it even easier for you to see                                                                                       |

- 4. Click 'new password'.
- 5. You will now receive an email from Go4Schools to your school emails. It will look like this:

| Dear                                                                                                    |                                |
|----------------------------------------------------------------------------------------------------|--------------------------------|
| This email is to let you know that someone, probably you, recently asked us to reset the password on the GO 4 Schools account belonging to | @darlaston.graceacademy.org.uk |
| In order to reset your password, please follow the link below:                                                                             |                                |
| https://www.qo4schools.com/schools/passwordReset.aspx?                                                                                     |                                |
| The link is valid only for the next 1 hour.                                                                                                |                                |
| If your email software does not allow you to click the link, please copy it into the address bar of your browser.                          |                                |
| If you did not request a password reset, please ignore this email.                                                                         |                                |
| This is an automated email from GO 4 Schools, the schools tracking, assessment and reporting system. Please do not reply to it.            |                                |
|                                                                                                    |                                |
| GO 4 Schools - Educational Intelligence                                                                                                    |                                |
| Find out more about GO 4 Schools at http://www.go4schools.com/                                                                             |                                |
|                                                                                                    |                                |

- 6. Follow the instructions on the email and click the link to set your password.
- 7. Set your chosen password (make sure you enter password into both boxes).

| Password reset                                                                                                    |   |
|----------------------------------------------------------------------------------------------------|---|
| Change your password                                                                                              |   |
| Update your password in the boxes below and click the "Change" button.                                            |   |
| New password to use to login:                                                                                     |   |
| Confirm new password:                                                                                             | Ī |
| Password must:                                                                                                    |   |
| Be at least 8 characters long                                                                                     |   |
| <ul> <li>Have not been previously used on GO 4 Schools</li> <li>Contain the following:</li> </ul>                 |   |
| <ul> <li>At least 1 upper case character (from A-Z)</li> </ul>                                                    |   |
| <ul> <li>At least 1 lower case character (from a-z)</li> <li>At least 1 numerical character (from 0-9)</li> </ul> |   |
| <ul> <li>At least 1 special character (from @ # \$ , % ^ &amp; *)</li> </ul>                                      |   |
|                                                                                                    |   |
| Change                                                                                                    |   |

8. You are now set up and ready to use your account!